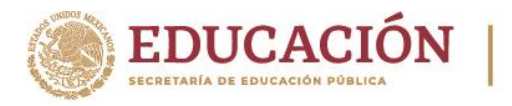

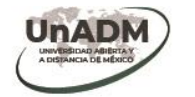

## Guía para consultar información pública de la Universidad Abierta y a Distancia de México (UnADM), a través de la Plataforma Nacional de Transparencia

1. Ingresa a la Plataforma Nacional de Transparencia a través de la siguiente liga electrónica:

https://consultapublicamx.inai.org.mx/vut-web/faces/view/consultaPublica.xhtml#inicio.

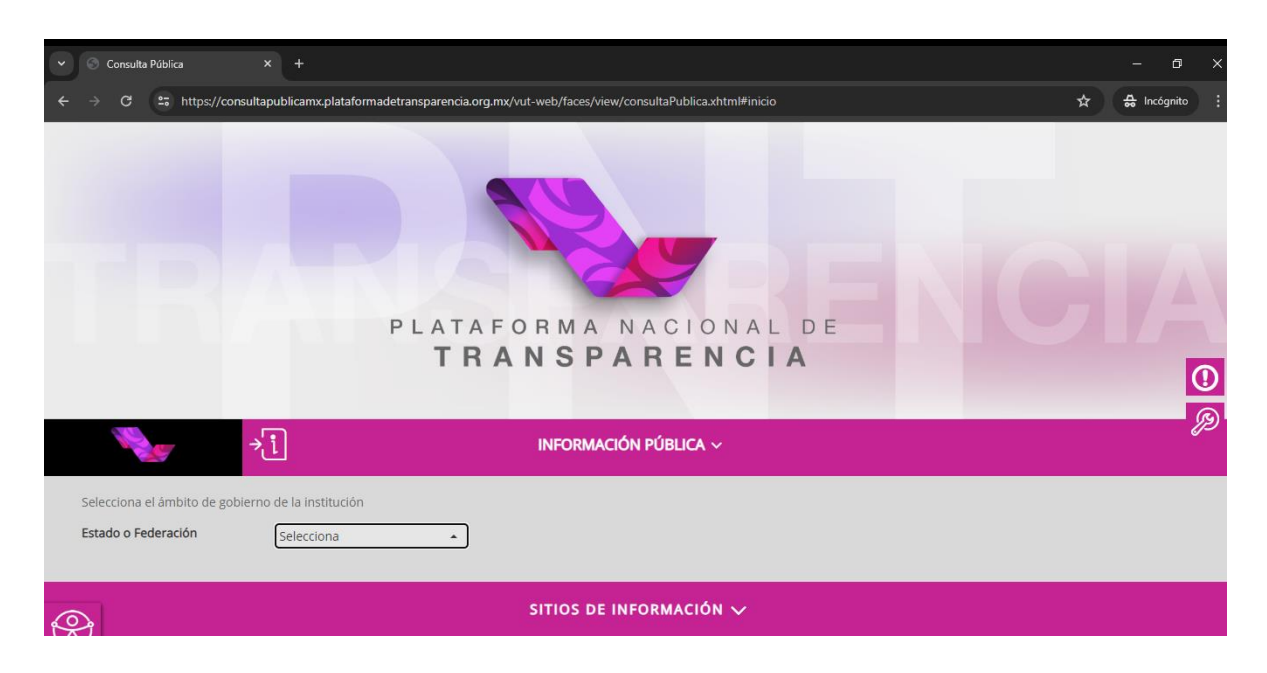

## C 25 https://consultapublicamx.plataformadetransparencia.org.mx/vut-web/faces/view/consultaPublica.xhtml#inicio 🔒 Incógnite Baja California Baja California Sur Campeche Coahuila de Zaragoza AFORMA NACIONAL DE Colima RANSPARENCIA Chiapas 0 Chihuahua Ciudad de México Durango INFORMACIÓN PÚBLICA ~ Guanaiuato Guerrero Hidalgo Selecciona el ámbito de gobierno Estado o Federación Selecciona . SITIOS DE INFORMACIÓN 🗸

## 2. Selecciona la opción *"Federación"*.

Av. Universidad #1200, Xoco, Alcaldía Benito Juárez, CDMX, 03330 Tel: 01 (55) 36002500 unadmexico.mx

330233

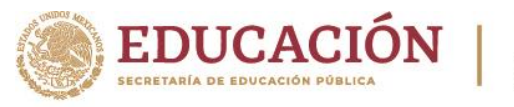

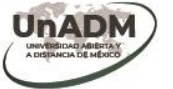

3. Selecciona la letra "S" y busca la opción "SEP-Universidad Abierta y a Distancia de México (UNADM\*)", o bien ingresa el nombre de la Universidad Abierta y a Disrtancia de México o sus siglas "UNADM" en el apartado de "Institución" y selecciona la opción que aparece en pantalla.

| ✓ S Consulta Pública ×                                                                                                    |                                                                                 |   | ٥   |                   |  |  |  |
|----------------------------------------------------------------------------------------------------|---------------------------------------------------------------------------------|---|-----|-------------------|--|--|--|
| 🗧 🔶 😋 😘 https://consultapublicamx.plataformadetransparencia.org.mx/vut-web/faces/view/consultaPublica.xhtml#sujetosObligados |                                                                                 |   |     |                   |  |  |  |
|                                                                                                    |                                                                                 |   | 7 A |                   |  |  |  |
|                                                                                                    |                                                                                 |   |     |                   |  |  |  |
|                                                                                                    | SEP-Fondo de retiro de los trabajadores de la SEP (FORTE)                       |   |     |                   |  |  |  |
|                                                                                                    | SEP-Mandato para el Fondo de apoyo al proyecto en el Distrito Federal           |   |     |                   |  |  |  |
|                                                                                                    | SEP-Tecnológico Nacional de México (TECNM*)                                     |   |     |                   |  |  |  |
|                                                                                                    | SEP-Unidad del Sistema para la Carrera de las Maestras y los Maestros (USICAMM) |   |     |                   |  |  |  |
|                                                                                                    | SEP-Universidad Abierta y a Distancia de México (UNADM*)                        |   |     |                   |  |  |  |
| × i                                                                                                    | SEP-XE-IPN Canal 11 (ONCE*)                                                     |   |     |                   |  |  |  |
|                                                                                                    | Servicio de Administración Tributaria (SAT)                                     |   |     |                   |  |  |  |
| The second second second second second                                                                                       | Servicio de Información Agroalimentaria y Pesquera (SIAP)                       | I |     |                   |  |  |  |
| Selecciona la institución de la cual                                                                                         | Servicio de Protección Federal (SPF)                                            |   |     | $\mathbf{O}$      |  |  |  |
| Estado o Federación                                                                                                    | Servicio Geológico Mexicano (SGM)                                               |   |     | $\mathbf{\nabla}$ |  |  |  |
|                                                                                                    | Servicio Nacional de Inspección v Certificación de Semillas (SNICS)             |   |     | B                 |  |  |  |
| Institución                                                                                                    | Selecciona                                                                      |   |     |                   |  |  |  |
| Ejercicio                                                                                                    | 2024 -                                                                          |   |     |                   |  |  |  |
|                                                                                                    |                                                                                 |   |     |                   |  |  |  |
|                                                                                                    | SITIOS DE INFORMACIÓN $\checkmark$                                              |   |     |                   |  |  |  |

| ✓ S Consulta Pública                                               | × +                                                                                                   | – a ×       |  |  |  |  |  |  |  |
|--------------------------------------------------------------------|----------------------------------------------------------------------------------------------------|-------------|--|--|--|--|--|--|--|
| ← → C = https://consulta                                           | apublicamx.plataformadetransparencia.org.mx/vut-web/faces/view/consultaPublica.xhtml#sujetosObligados | 🚓 Incógnito |  |  |  |  |  |  |  |
|                                                                    | PLATAFORMA NACIONAL DE<br>TRANSPARENCIA                                                               |             |  |  |  |  |  |  |  |
|                                                                    | IIIIIIIIIIIIIIIIIIIIIIIIIIIIIIIIIIIIII                                                                |             |  |  |  |  |  |  |  |
| Selecciona la institución de la cual quieres consultar información |                                                                                                    |             |  |  |  |  |  |  |  |
| Estado o Federación                                                | Federación 🔹                                                                                          | U           |  |  |  |  |  |  |  |
| Institución                                                        | SEP-Universidad Abierta y a Distancia de México (UNADM*)                                              | •           |  |  |  |  |  |  |  |
| Ejercicio                                                          | 2024 •                                                                                                | 0           |  |  |  |  |  |  |  |
|                                                                    |                                                                                                    |             |  |  |  |  |  |  |  |
| SITIOS DE INFORMACIÓN 🗸                                            |                                                                                                    |             |  |  |  |  |  |  |  |

Av. Universidad #1200, Xoco, Alcaldía Benito Juárez, CDMX, 03330 Tel: 01 (55) 36002500 unadmexico.mx

A DE DINOS

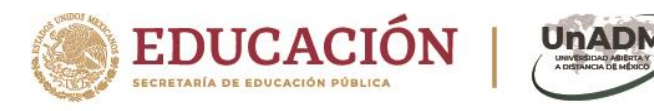

4. Accede a la información de tu interés dando clic en los mosaicos.

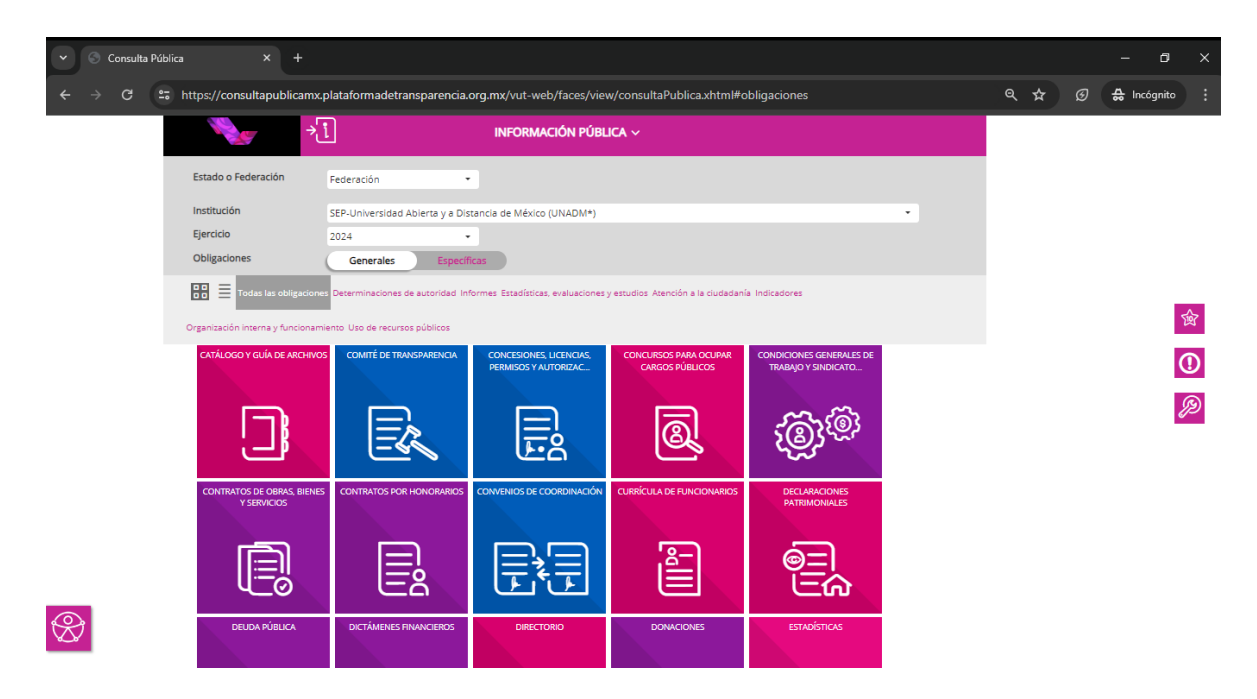

Para identificar la información por fracciones, selecciona la visualización por "Listado":

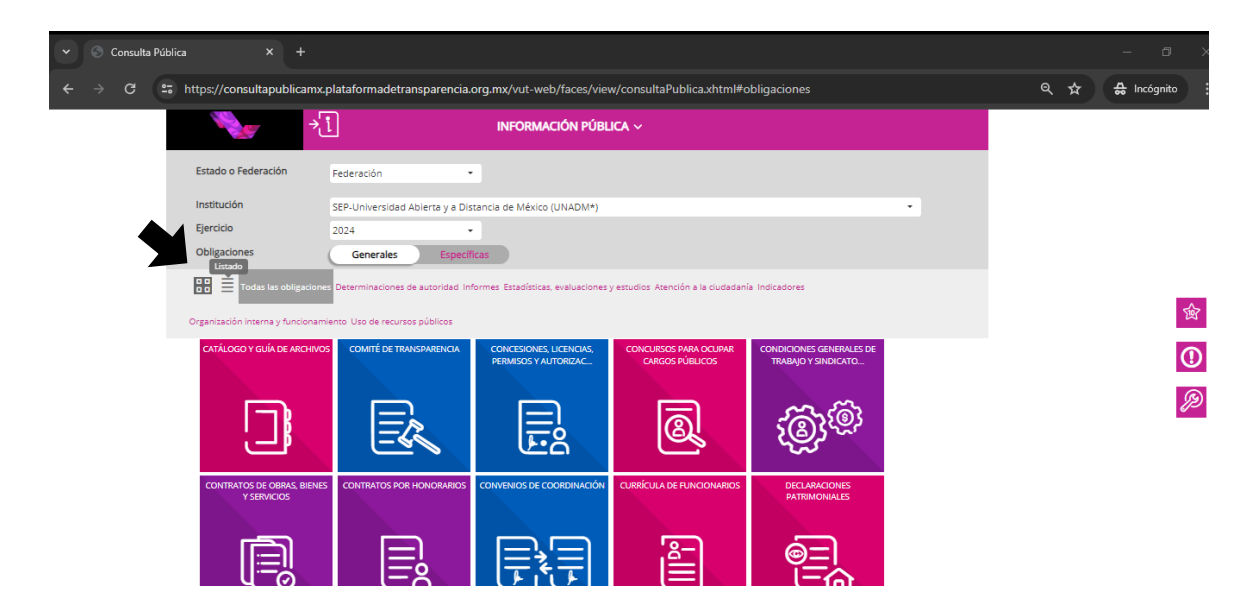

20123

Av. Universidad #1200, Xoco, Alcaldía Benito Juárez, CDMX, 03330 Tel: 01 (55) 36002500 unadmexico.mx

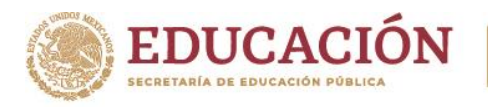

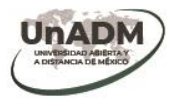

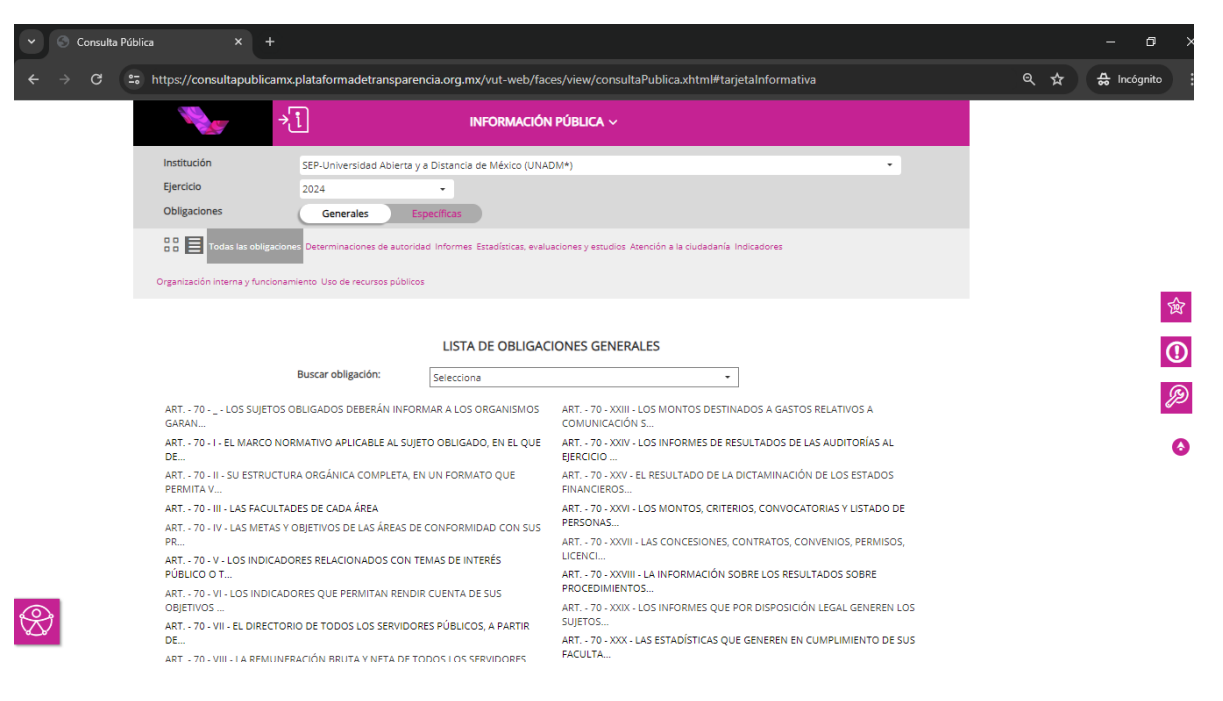

5. Para consultar información de un ejercicio fiscal en específico, da clic en el menú desplegable del rubro "Ejercicio".

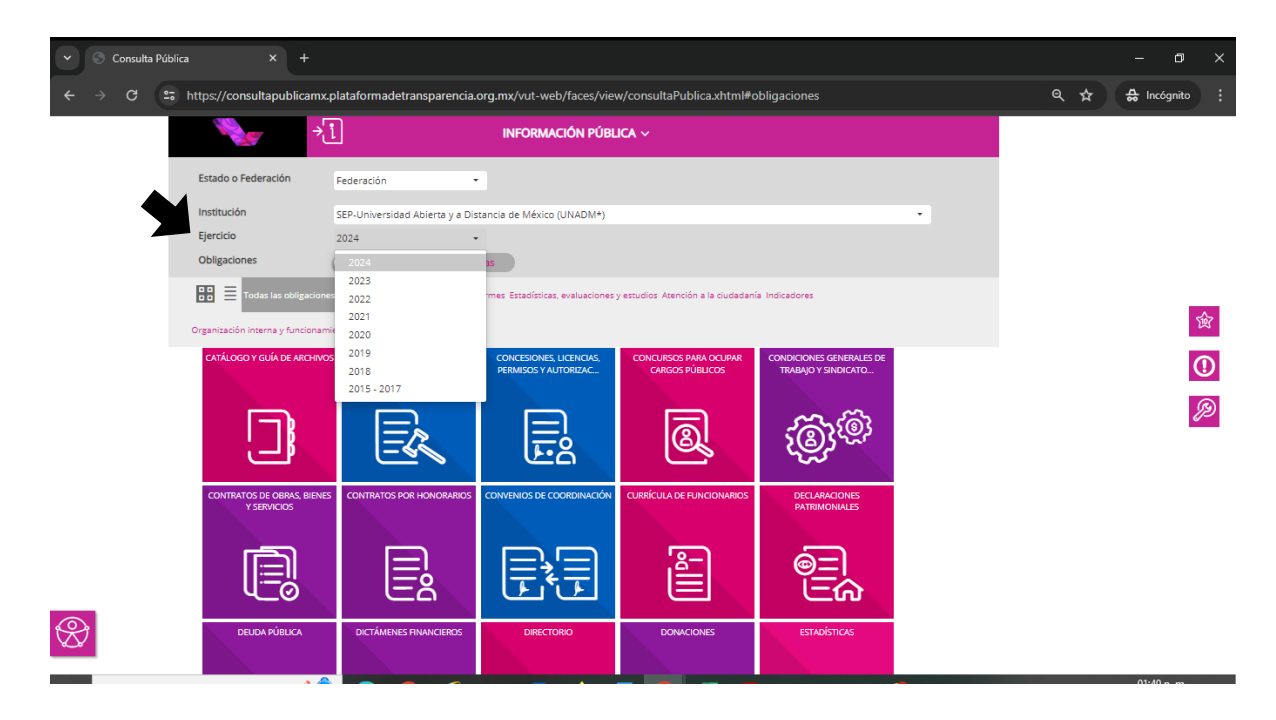

Av. Universidad #1200, Xoco, Alcaldía Benito Juárez, CDMX, 03330 Tel: 01 (55) 36002500 unadmexico.mx

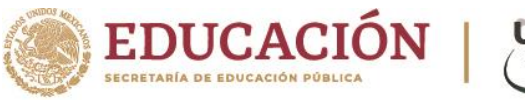

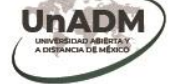

Podrás descargar la información seleccionando el icono de "DESCARGA":

| • | 🕤 Consulta I | Pública ×                             |                                                                                                    |                                                                |                  |                  |                         |                        |              |   |   | - 1      | 5    | × |
|---|--------------|---------------------------------------|----------------------------------------------------------------------------------------------------|----------------------------------------------------------------|------------------|------------------|-------------------------|------------------------|--------------|---|---|----------|------|---|
|   | → C          | ttps://consultag                      | oublicamx.plataforma                                                                                                    | detransparencia.org.m                                          | x/vut-web/faces/ | 'view/consultaPu | blica.xhtml#tarjetaInfo | rmativa                |              | ٩ | ☆ | 🔂 Incógr | iito | : |
|   |              |                                       | ت                                                                                                    |                                                                |                  |                  |                         |                        |              |   |   |          |      |   |
|   |              | Estado o Federac                      | i <b>ón</b> Federación                                                                                                    | •                                                              |                  |                  |                         |                        |              |   |   |          |      |   |
|   |              | Institución                           | SEP-Univer                                                                                                    | sidad Abierta y a Distancia                                    | de México (UNADM | <b>^</b> )       |                         | -                      |              |   |   |          |      |   |
|   |              | Ejercicio                             | 2024                                                                                                    | •                                                              |                  |                  |                         |                        |              |   |   |          |      |   |
|   |              |                                       |                                                                                                    |                                                                |                  |                  |                         |                        |              |   |   |          |      |   |
|   |              | 0                                     |                                                                                                    | U                                                              | INIDAD DE TRAN   | ISPARENCIA       |                         |                        | <            |   |   |          |      |   |
|   |              | Institución                           | Institución SEP-Universidad Abierta y a Distancia de México (UNADM*)                                                                                                    |                                                                |                  |                  |                         |                        |              |   |   |          |      |   |
|   |              | Ley                                   | Ley General                                                                                                    | Ley General de Transparencia y Acceso a la Información Pública |                  |                  |                         |                        |              |   |   |          |      |   |
|   |              | Artículo                              | 70                                                                                                    |                                                                |                  |                  |                         |                        |              |   |   |          | 0    | 2 |
|   |              | Fracción                              | XIII                                                                                                    |                                                                |                  |                  |                         |                        |              |   |   |          | Q.   |   |
|   |              | Esta información<br>es exigible que s | Esta información se actualiza cada TRIMESTRE y debe permanecer publicada, de manera obligatoria, solo la información más reciente (vigente); por tanto, no<br>es exigible que se conserve la información de periodos anteriores |                                                                |                  |                  |                         |                        |              |   |   |          | g    | 9 |
|   |              | Utiliza los filtros                   | Utiliza los filtros de búsqueda para acotar tu consulta CONSULTAR                                                                                                    |                                                                |                  |                  |                         |                        |              |   |   |          | Ŭ    |   |
|   |              | Filtros de búsque                     | eda 🗸                                                                                                    |                                                                |                  |                  |                         | 7                      |              |   |   |          |      |   |
|   |              | Se encontraron 1                      | l resultados, da clic en 🄇                                                                                                    | para ver el detalle.                                           |                  |                  | DESCARG                 | AR DENUNCI             | R            |   |   |          |      |   |
|   |              | Ver todos los car                     | npos                                                                                                    |                                                                |                  |                  |                         |                        |              |   |   |          |      |   |
|   |              | Ejercicio                             | Fecha de inicio del peri                                                                                                    | Fecha de término del p                                         | Nombre vialidad  | Número exterior  | Nombre del asentamie    | Nombre de la localidad | Nombre del m |   |   |          |      |   |
|   |              | 0 2024                                | 01/01/2024                                                                                                    | 31/03/2024                                                     | Donceles         | 100              | Centro                  | Cuauhtémoc             | Cuauhté      |   |   |          |      |   |
| 6 |              |                                       |                                                                                                    |                                                                |                  |                  |                         |                        |              |   |   |          |      |   |

## R

Asimismo, puedes compartir la información u obtener el hipervínculo seleccionando el icono de compartir:

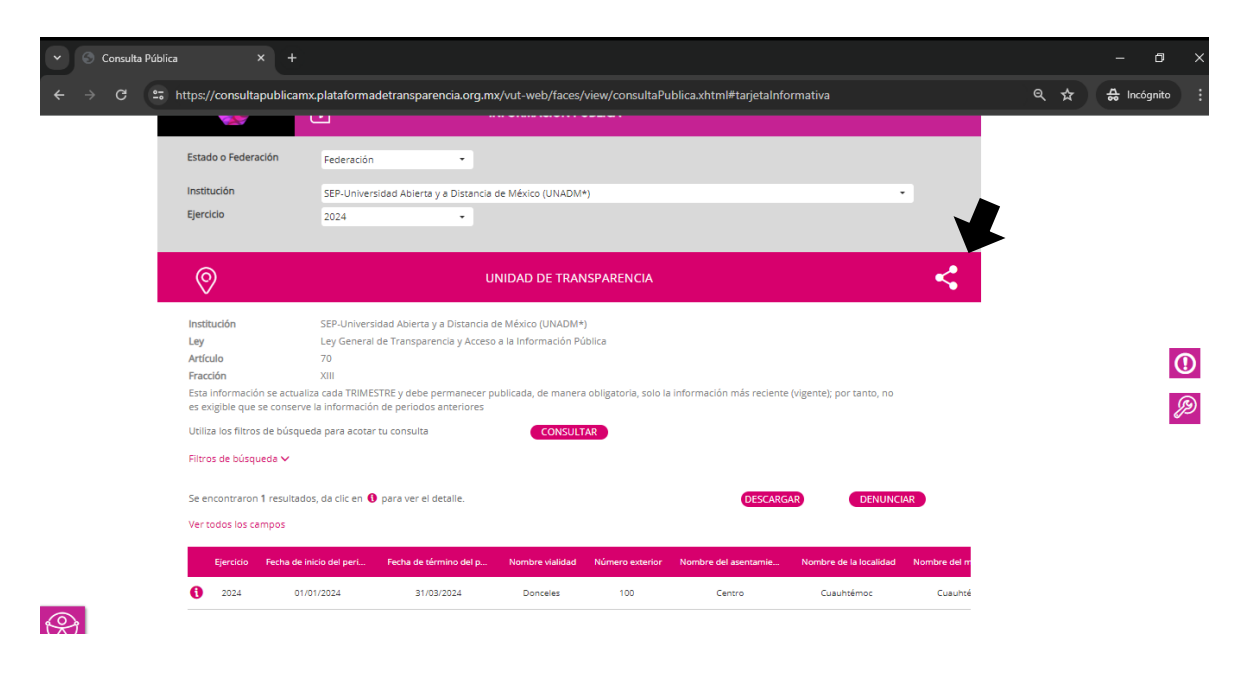

Av. Universidad #1200, Xoco, Alcaldía Benito Juárez, CDMX, 03330 Tel: 01 (55) 36002500 unadmexico.mx

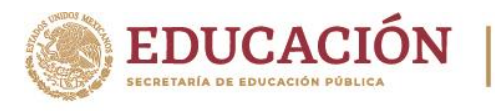

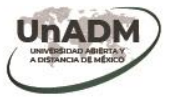

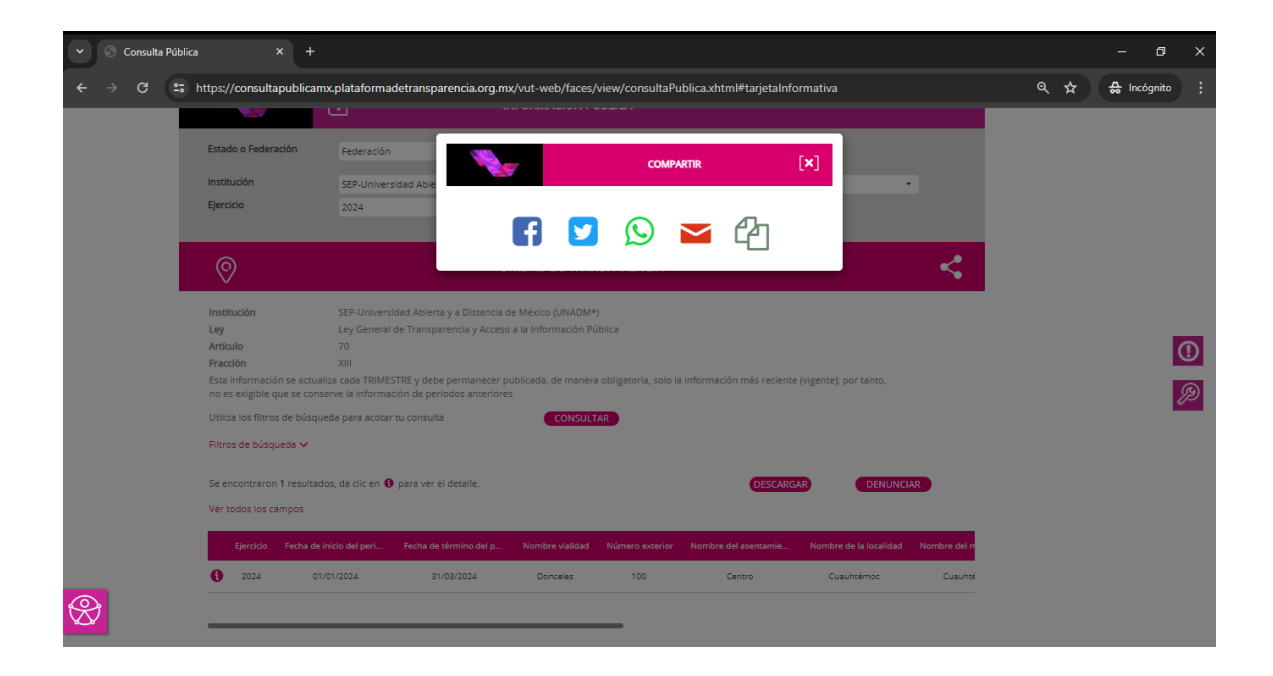

**Nota:** En caso de requerir consultar información de otros entes públicos, deberá remitirse al paso 3 e ingresar en el rubro de *"Institución"* el nombre de la dependencia de la cual requiere la información.

Av. Universidad #1200, Xoco, Alcaldía Benito Juárez, CDMX, 03330 Tel: 01 (55) 36002500 unadmexico.mx